### **CHANGER LE NIVEAU D'UN ELEVE**

Sur la page d'ACCUEIL, Cliquer sur ELEVES puis REPARTITION

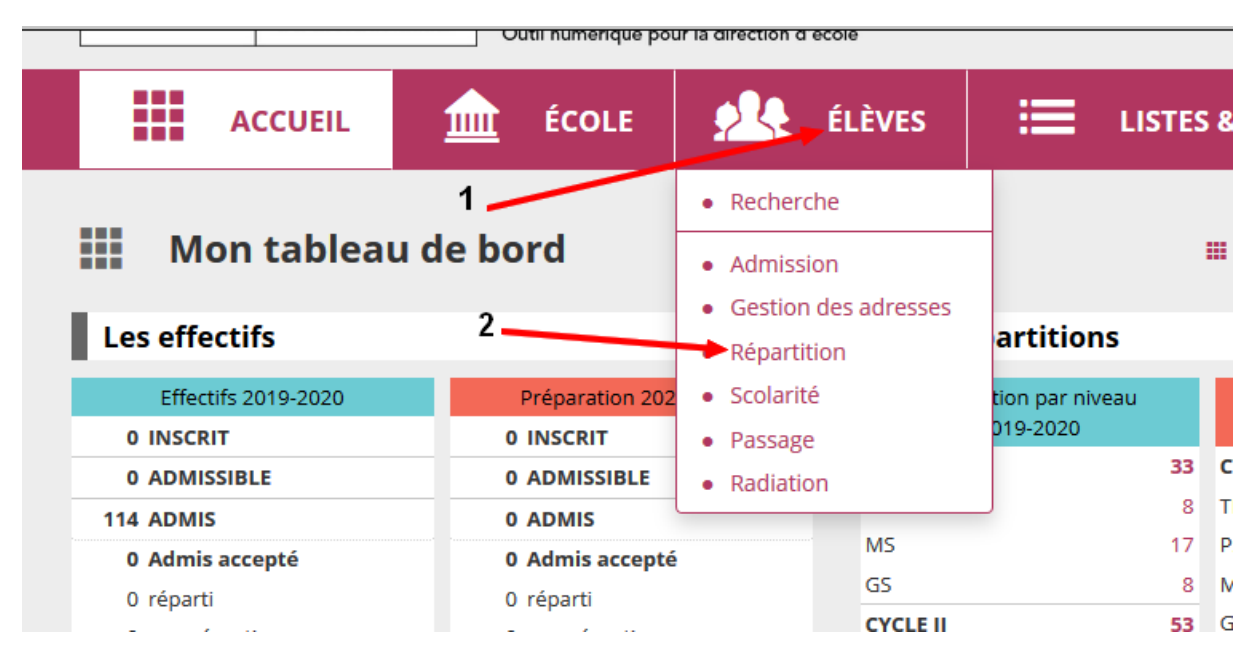

Cliquer sur GESTION DU NIVEAU DES ELEVES :

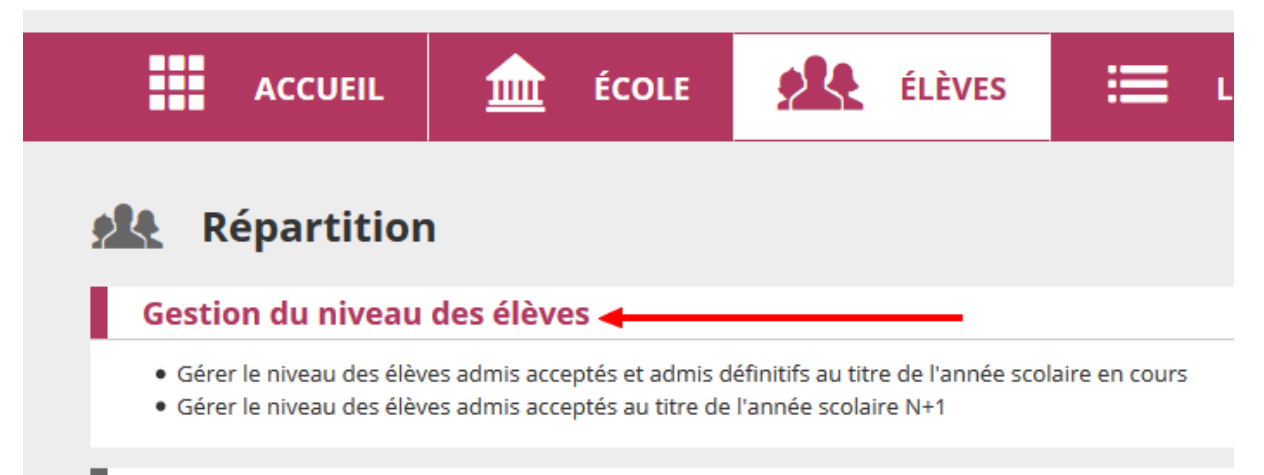

# Gestion collective

#### Ecrire le NOM et le PRENOM de l'élève recherché puis lancer la RECHERCHE

| ACCUEIL                                                              | <u>ÉCOLE</u>                       | ÉLÈVES          |              |                                          |
|----------------------------------------------------------------------|------------------------------------|-----------------|--------------|------------------------------------------|
| Répartition<br>Recherche d'él                                        | n > Gestion du n<br>èves           | iveau des élève | 25           | <ul> <li>Aide</li> <li>Retour</li> </ul> |
| Année scolaire<br>2019-2020 V<br>Classe<br>V<br>Faire attention à la | INE Noi<br>Niveau<br>date en cours | n<br>U<br>V     | Prénom<br>ti | 2<br>Cycle                               |

## Cocher l'élève recherché (1)

Sélectionner son niveau dans la fenêtre (2)

## Valider (3)

| Année scolaire INE<br>2019-2020 V<br>Classe Niveau | Nom<br>DUMANT | TOUTE PETITE SECTION<br>PETITE SECTION<br>MOYENNE SECTION                              |            | Cycle        | ۹ |
|----------------------------------------------------|---------------|----------------------------------------------------------------------------------------|------------|--------------|---|
| 🗌 Tous 🔷 Nom 🔻                                     | 🔺 Prénom 🔻    | GRANDE SECTION<br>COURS PREPARATOIRE<br>COURS ELEMENTAIDE 1ERE ANNEE                   | Né(e) le   | Niveau/Cycle |   |
| DUMANT MARQUES                                     | Timéo         | COURS ELEMENTAIRE TERE ANNEE<br>COURS ELEMENTAIRE 2EME ANNEE<br>COURS MOYEN 1ERE ANNEE | 21/08/2015 | PS           |   |
| 1                                                  | Niveau        | Valider X Annuler                                                                      | 2          |              |   |

Une fenêtre POPUP s'ouvre vous demandant de confirmer la validation. VALIDER de nouveau

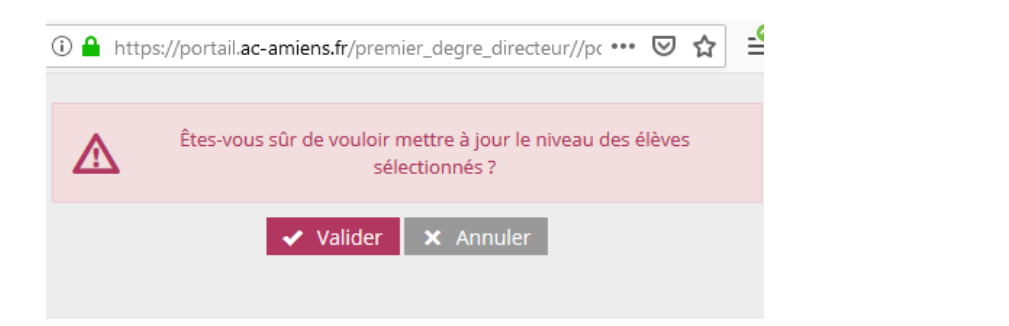

## Votre élève a changé de niveau.

| Tous                                  | 🔺 Nom 🔻        | 🔺 Prénom 🔻 | Sexe | Né(e) le   | Niveau/Cycle |  |  |
|---------------------------------------|----------------|------------|------|------------|--------------|--|--|
|                                       | DUMANT MARQUES | Timéo      | М    | 21/08/2015 | MS           |  |  |
| Enregistrements 1 à 1 sur 1 trouvé(s) |                |            |      |            |              |  |  |

Et voilà.